# **PROCESSO SELETIVO REFUGIADOS 2025**

## COMO REALIZAR SUA INSCRIÇÃO

Para realizar sua inscrição, entre na página de inscrição (<u>https://ufes2.selecao.net.br/</u>), clique em "Em andamento", clique em "Mais informações" relativo ao Processo Seletivo Refugiados 2025.

Ao clicar em "Mais informações", será aberta a página com informações acerca deste Processo Seletivo Refugiados 2025.

Para se inscrever, clique no botão verde "Inscrição Online".

| Jniversidade Feder<br>do Espírito Santo          | UFES - Universidade<br>do Espírito Santo<br>al                                                                                                    | Federal                                        | 8                                                                                                    | ) Área do Candidat |
|--------------------------------------------------|----------------------------------------------------------------------------------------------------|------------------------------------------------|----------------------------------------------------------------------------------------------------|--------------------|
| PROCE                                            | SSO SELETIVO                                                                                                    |                                                |                                                                                                    |                    |
| Universidade Federal<br>de Esplite Santo         | Processo Seletivo<br>PROCESSO SELETIVO REFUGIADOS 2025<br>Processo seletivo para ingresso de solicitar<br>humanistário ou migrantes de locais onde a<br>humanos nos cursos presenciais de Gradue<br>ara letivo de 2025. | ites de refúgi<br>DNU conside<br>Ição da Unive | o, refugiados, portadores de visto<br>na havee grave violação de direitos<br>residade Federal do Espírito Santo no |                    |
|                                                  | Inscrições de 05/12/2024 a 20/12/2                                                                                                    | 024                                            |                                                                                                    |                    |
|                                                  | IN                                                                                                    | IFORMAÇ                                        | ÕES GERAIS                                                                                                    |                    |
| Edital: n.<br>Inscriçõe<br>Situação<br>Editais e | 47/2024 de 02/12/2024<br>ss:05/12/2024 a 20/12/2024<br>: Em andamento<br>demais informações no site oficial do pr                                                                                                    | ocesso sele                                    | ttivo.                                                                                                    |                    |
|                                                  |                                                                                                    | VA                                             | GAS                                                                                                    |                    |
|                                                  |                                                                                                    |                                                |                                                                                                    |                    |
| VAGA                                             |                                                                                                    | QTDE.                                          | VAGA                                                                                                    | QTDE.              |
| Engenha<br>vesperti                              | iria de Produção bacharelado<br>no - Vitória                                                                                                    | 1                                              | Administração bacharelado noturno - Vitória                                                                        | 1                  |
|                                                  | via de Bredução bacharelado poturno                                                                                                    |                                                | Matemática licenciatura noturno - Alegre                                                                           | 1                  |
| Engenha                                          | ana de Produção bacharetado noturno -                                                                                                    |                                                | Figies licencisture neturne Alegre                                                                                 | 1                  |
| Engenha<br>Vitória                               | ina de Produção bacharetado notorno -                                                                                                    |                                                | Fisica licenciatura noturno - Alegre                                                                               | 1                  |

Ao clicar no botão verde, uma nova página abrirá e será necessário digitar o seu CPF. Clique em continuar.

| U | niversidade Federal<br>do Espírito Santo | UFES - Universidade Federal<br>do Espírito Santo | (2) Área do Candidato |
|---|------------------------------------------|--------------------------------------------------|-----------------------|
|   | LOGIN                                    |                                                  |                       |
|   | Para prosseguir, entre                   | com seu CPF.                                     |                       |
|   | CPF:                                     | CONTINUAR                                        |                       |

Outra página se abrirá. Na página seguinte, você deve preencher todos os itens obrigatórios com asterisco\*.

\*Caso não possua RG, preencha esse campo informando novamente o número do seu CPF, o órgão emissor do CPF (por exemplo: Casa do Cidadão) e o estado que foi emitido o CPF.

Além de inserir seus dados, crie uma senha para acesso. Você precisará dela para acessar a "Área do candidato" no site de inscrição, futuramente.

|                                  | DADOS PESSOAIS    |  |
|----------------------------------|-------------------|--|
| Nome Completo:*                  |                   |  |
|                                  |                   |  |
| CPF:*                            | Data Nascimento:* |  |
| · · ·                            |                   |  |
| Data de Nascimento (confirmar):* | Sexo:*            |  |
|                                  | Selecione         |  |
| E-mail:*                         |                   |  |
|                                  |                   |  |
| Tipo Documento:*                 |                   |  |
| RG                               |                   |  |
|                                  |                   |  |
| RG:*                             |                   |  |
| Número:*                         | Orgão:*           |  |
|                                  |                   |  |
| UF:*                             |                   |  |
|                                  | ~                 |  |
|                                  |                   |  |
|                                  |                   |  |

|                         | DADOS ADICION  | IAIS              |
|-------------------------|----------------|-------------------|
| Estado Civil:           | Nome           | Mãe:*             |
| Selecione               | ~              |                   |
| Nacionalidade:*         | Natura         | lidade - Cidade:* |
| Naturalidade - Estado:* | Ano de         | chegada no país:  |
| NIS (CadÚnico):         |                |                   |
|                         |                |                   |
|                         | ENDEREÇO E CON | ТАТО              |
| Cen:*                   | Endereco:*     |                   |

| Cep:*     | Endereço:*   |                      |   |
|-----------|--------------|----------------------|---|
| Número:*  | Complemento: | Bairro:*             |   |
| Estado:*  |              | Cidade:*             |   |
|           | ~            | Selecione uma cidade | ~ |
| Telefone: |              | Celular:*            |   |
|           |              |                      |   |

|         | SENHA DE ACESSO  |
|---------|------------------|
| Senha:* | Repita a Senha:* |
|         | Cancelar         |
|         |                  |

#### Ao clicar em continuar, aparecerá a seguinte mensagem:

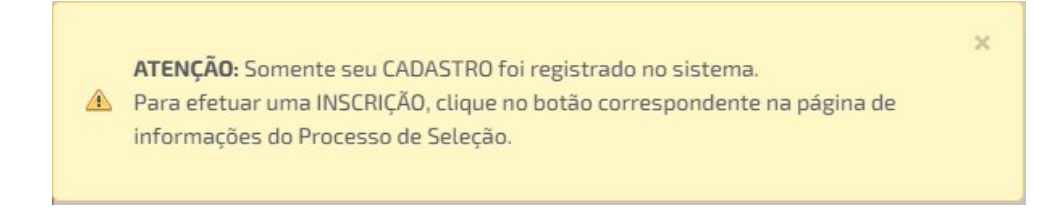

#### Siga em frente.

Seus dados aparecerão na página seguinte, como se vê no exemplo a seguir.

| 175                                       | Processo Seletivo                   | Edital Duague dua                | 17 /2024 LIFEE                   |        |
|-------------------------------------------|-------------------------------------|----------------------------------|----------------------------------|--------|
| Universidade Federal<br>do Espírito Santo | Inscrições de 05/12/2024 a 20/1     | - Edital Prograd n.<br>2/2024    | 47/2024 - UFES                   |        |
|                                           |                                     | DADOS PESSOAIS                   |                                  |        |
| Nome<br>Completo:                         | Maria S. S. M.                      | Cep:                             | 00000-000                        |        |
| CPE-                                      | 000.000.000-00                      | Endereço:                        | Avenida cheia de flores          |        |
| C11.                                      | Não é seu CPF? Clique aqui.         | Número:                          | 10                               |        |
| Data                                      | 00/00/0000                          | Complemento                      | Edifício azul, próx. à padaria   |        |
| Nascimento:                               |                                     | Bairro:                          | Florido                          |        |
| E-mail:                                   | marias.sm@email.com                 | Cidade:                          | Flores da Cunha                  |        |
| RG:                                       | 000.000.000-00                      |                                  |                                  |        |
| Sexo:                                     | feminino                            | Celular:                         | 27-9-xxxx-xxxx                   |        |
| Atelição. 03                              |                                     | VAGA DESEJADA                    |                                  |        |
| V                                         | aga: 3705 - Matemática Industrial b | acharelado integral - São Mateus | ~                                |        |
| ] Declaro esta                            | r de acordo com as condições est    | abelecidas no edital referente a | à abertura do Processo Seletivo. |        |
|                                           |                                     |                                  | Cancelar                         | TINUAR |

Selecione a vaga para a qual deseja concorrer.

Clique em "CONTINUAR".

Na tela seguinte, informe se você é a própria pessoa refugiada ou se é dependente de uma pessoa nessas condições.

| ormulário de inscrição PS Refu                                                                                                    | giados 2025                                                                                                    |
|----------------------------------------------------------------------------------------------------|----------------------------------------------------------------------------------------------------|
| * Selecione aqui sua<br>modalidade de inscrição:                                                                                                    | ~ ~                                                                                                    |
| * Declaro que estou ciente<br>que, caso necessário, a<br>PROGRAD poderá entrar em                                                                                                    | Sou solicitante de refúgio, refugiado, portador de visto humanitário ou migrante<br>Sou dependente de solicitantes de refúgio, refugiados, portadores de visto humanitário ou migrantes |
| contato comigo, por meio do<br>email ou telefone cadastrado<br>no ato da inscrição, para<br>solicitação de documentos<br>complementares.:                                                                                                    | ⊖ Sim ⊖ Não                                                                                                    |
| * Declaro que as informações<br>aquí fornecidas são<br>verdadeiras e atualizadas.<br>Declaro, ainda, que estou<br>ciente de que a prestação de<br>informações falsas ou a<br>omissão de informações<br>relevantes constitui crime de<br>falsidade ideológica, previsto<br>no artigo 299 do Código<br>Penal Brasileiro, sujeitando-<br>me às sanções penais e civis<br>cabíveis.: | ⊖Sim ⊖Não                                                                                                    |

Caso selecione "Sou solicitante de refúgio, refugiado, portador de visto humanitário ou migrante", preencha os campos seguintes com os seus próprios dados e envie os documentos nos campos específicos, conforme solicitado no edital.

|                                                                                                    | 0                                                                                                    |
|----------------------------------------------------------------------------------------------------|----------------------------------------------------------------------------------------------------|
|                                                                                                    | Formulário de inscrição PS Refugiados 2025                                                                      |
| Formulário de inscrição PS Ref                                                                                                    | ugiados 2025                                                                                                    |
| * Selecione aqui sua<br>modalidade de inscrição:                                                                                                    | Sou solicitante de refúgio, refugiado, portador de visto humanitário c                                          |
| * Nome civil:                                                                                                    |                                                                                                    |
| Nome social (somente<br>travestis e transexuais<br>conforme Decreto<br>8.727/2016 ):                                                                                                    |                                                                                                    |
| * CPF:                                                                                                    |                                                                                                    |
| * Data de nascimento:                                                                                                    |                                                                                                    |
| * Telefone/Celular:                                                                                                    |                                                                                                    |
| * E-mail:                                                                                                    |                                                                                                    |
| * Insira aqui a cópia do seu<br>CPF:                                                                                                    | Escolher ficheiro Nenhum ficheiro selecionado                                                                   |
| * lucius anui a sácia da                                                                                                    | Earth or Educion Numbers Educion administration                                                                 |
| * Insira aqui a copia do<br>RNE/CRNM ou protocolo de<br>solicitação (frente):                                                                                                    | Esconer nonero Invennum Incheiro selecionado                                                                    |
| * Insira aqui a cópia do<br>RNE/CRNM ou protocolo de                                                                                                    | Escolher ficheiro Nenhum ficheiro selecionado                                                                   |
| <ul> <li>Insira aqui a cópia do<br/>Comprovante de Conclusão<br/>do Ensino Médio do<br/>candidato (frente):</li> <li>Insira aqui a cópia do<br/>Comprovante de Conclusão<br/>do Ensino Médio do</li> </ul>                     | Escolher ficheiro       Nenhum ficheiro selecionado         Escolher ficheiro       Nenhum ficheiro selecionado |
| candidato (verso):                                                                                                    | Fronthau Enheire Menham Enheire este sinorde                                                                    |
| comprovante de residência:                                                                                                    | ESCOME INCIENTO INTERNITO SERCICITADO                                                                           |
| Caso tenha, insira aqui o<br>histórico de curso de<br>graduação iniciado e não<br>concluido, EXCLUSIVO para<br>MEDICINA e ODONTOLOGIA,<br>conforme item 3.7.2. do<br>Edital Prograd nº 47/2024:                                | Escolher ficheiro Nenhum ficheiro selecionado                                                                   |
| * Declaro que estou ciente<br>que, caso necessário, a<br>PROGRAD poderá entrar em<br>contato comigo, por meio do<br>email ou telefone cadastrado<br>no ato da inscrição, para<br>solicitação de documentos<br>complementares.: | ⊖ Sim ⊃ Não                                                                                                    |
| * Declaro que as informações<br>aqui fornecidas são<br>verdadeiras e atualizadas.<br>Declaro, ainda, que estou<br>ciente de que a prestação de<br>informações falsas ou a<br>omissão de informações                            | ⊙Sim ⊙Não                                                                                                    |
| relevantes constitui crime de<br>falsidade ideológica, previsto<br>no artigo 299 do Código<br>Penal Brasileiro, sujeitando-                                                                                                    |                                                                                                    |

Caso você selecione que é dependente de refugiado, preencha os campos seguintes também com os seus dados e envie os documentos nos campos específicos, conforme solicitado no edital.

|                                                                                                    | Formulário de inscrição PS Refugiados 2025                             |
|----------------------------------------------------------------------------------------------------|------------------------------------------------------------------------|
| Formulário de inscrição PS Refu                                                                                                    | igiados 2025                                                           |
| * Selecione aqui sua<br>modalidade de inscrição:                                                                                                    | Sou dependente de solicitantes de refúgio, refugiados, portadores de 🗸 |
| * Nome civil:                                                                                                    |                                                                        |
| Nome social (somente                                                                                                    |                                                                        |
| travestis e transexuais<br>conforme Decreto<br>8.727/2016 ):                                                                                                    |                                                                        |
| * CPF:                                                                                                    |                                                                        |
| * Data de nascimento:                                                                                                    |                                                                        |
| * Telefone/Celular:                                                                                                    |                                                                        |
| * E-mail:                                                                                                    |                                                                        |
| * Insira aqui a cópia do seu<br>CPF:                                                                                                    | Escolher ficheiro Nenhum ficheiro selecionado                          |
| * Insira aqui a cópia do                                                                                                    | Escolher ficheiro Nenhum ficheiro selecionado                          |
| Comprovante de Conclusão<br>do Ensino Médio do<br>candidato (frente):                                                                                                    |                                                                        |
| * Insira aqui a cópia do<br>Comprovante de Conclusão<br>do Ensino Médio do                                                                                                    | Escolher ficheiro Nenhum ficheiro selecionado                          |
| candidato (verso):                                                                                                    |                                                                        |
| * Insira aqui seu<br>comprovante de residência:                                                                                                    | Escolher ficheiro Nenhum ficheiro selecionado                          |
| * Insira aqui o documento de<br>identidade que comprove o<br>vínculo/ parentesco:                                                                                                    | Escolher ficheiro Nenhum ficheiro selecionado                          |
| * Insira aqui a Declaração de<br>dependência econômica,<br>preenchida e assinada pelo<br>refugiado:                                                                                                    | Escolher ficheiro Nenhum ficheiro selecionado                          |
| Caso tenha, insira aqui o                                                                                                    | Escolher ficheiro Nenhum ficheiro selecionado                          |
| graduação iniciado e não<br>concluído, EXCLUSIVO para<br>MEDICINA e ODONTOLOGIA,<br>conforme item 3.7.2. do<br>Edital Prograd nº 47/2024:                                                                                                    |                                                                        |
| * Declaro que estou ciente<br>que, caso necessário, a<br>PROGRAD poderá entrar em<br>contato comigo, por meio do<br>email ou telefone cadastrado<br>no ato da inscrição, para<br>solicitação de documentos<br>complementares.:                                                                                                    | ⊖ Sim ⊖ Não                                                            |
| * Declaro que as informações<br>aqui fornecidas são<br>verdadeiras e atualizadas.<br>Declaro, ainda, que estou<br>ciente de que a prestação de<br>informações falsas ou a<br>omissão de informações<br>relevantes constitui crime de<br>falsidade ideológica, previsto<br>no artigo 299 do Código<br>Penal Brasileiro, sujeitando-<br>me às cances ponsie e criute | ⊖Sim ⊖Não                                                              |

Ao finalizar sua inscrição, aparecerá o resumo de sua inscrição, e você poderá acessar seu comprovante de inscrição:

| RESI                      | UMO DA INSCRIÇÃO                                                     |
|---------------------------|----------------------------------------------------------------------|
| Sua i                     | inscrição foi realizada com sucesso!                                 |
| RESUMO                    | 0                                                                    |
| • Proc                    | cesso Seletivo - Edital Prograd n. 47/2024 - UFES                    |
| • Núm                     | nero de Inscrição:                                                   |
| Cand                      | didato.                                                              |
| • Vaga                    | a Escolhida: MATEMÁTICA INDUSTRIAL BACHARELADO INTEGRAL - SÃO MATEUS |
| • Data                    | a de Inscrição:                                                      |
| <ul> <li>Situa</li> </ul> | ação: Gratuita                                                       |
| IMPRIMI                   | IIR COMPROVANTE DE INSCRIÇÃO                                         |
|                           |                                                                      |
|                           |                                                                      |
|                           |                                                                      |

Caso você saia do site e queira entrar novamente, você deve acessar o site de inscrição do processo seletivo, e clicar em "Área do candidato". Digite seu CPF e clique em "continuar". Digite sua senha e acesse sua área. A seguinte tela irá aparecer, conforme exemplo abaixo, porém com seu curso e data de inscrição:

| 🔍 Histórico de l | nscrições:                                                      |                              |             | NOVA INSCRIÇ                                                     |
|------------------|-----------------------------------------------------------------|------------------------------|-------------|------------------------------------------------------------------|
|                  | Processo Sele                                                   | tivo - Edital Prograd n. 47/ | 2024 - UFES |                                                                  |
| Inscrição        | Vaga                                                            | Data de Inscrição            | Situação    | Ações                                                            |
| 4                | Matemática Industrial<br>bacharelado integral -<br>São Mateus - | 05/12/2024 09:19             | Gratuita    | <ul> <li>Mais informações</li> <li>Cancelar Inscrição</li> </ul> |

Se você clicar em "Mais informações" aparecerá o resumo da sua inscrição e o comprovante de inscrição.

Se você clicar em "Cancelar inscrição", você dará início ao processo de cancelamento da inscrição que deseja cancelar.

Vale lembrar, que conforme edital Prograd nº47/2024 no item 3.9., havendo mais de uma inscrição em nome de uma mesma pessoa, será considerada apenas a inscrição realizada mais **recentemente.** 

## CANCELANDO UMA INSCRIÇÃO REALIZADA

Caso você deseje cancelar alguma inscrição **durante o período de inscrição,** clique em "cancelar inscrição" do lado direito da tela na inscrição que deseja cancelar, digite seu CPF e senha, clique em "Confirmo o cancelamento da inscrição" e em "enviar".

|      | Atenção: Para cancelamento da inscrição é necessário confirmar login e senha |
|------|------------------------------------------------------------------------------|
| 0    | Prezado(a) candidato(a), siga os passos abaixo para cancelar sua inscrição.  |
| Pro  | rossa Solotiva - Edital Pragrad n. 47/2024 - LIFES                           |
| Inso | rição: 3                                                                     |
| Vag  | a: Matemática Industrial bacharelado integral - São Mateus                   |
|      | CPF:                                                                         |
|      | Senha:                                                                       |
|      | Confirmo o CANCELAMENTO da inscrição.                                        |
|      | Consolar ENVIAD                                                              |

Quando você entrar/voltar na área do candidato, ao lado da inscrição cancelada aparecerá a palavra "cancelado" em "situação", como no exemplo a seguir.

| 🔍 Histórico de l | nscrições:                                                      |                              |              | NOVA             |
|------------------|-----------------------------------------------------------------|------------------------------|--------------|------------------|
|                  | Processo Sele                                                   | tivo - Edital Prograd n. 47/ | /2024 - UFES |                  |
| Inscrição        | Vaga                                                            | Data de Inscrição            | Situação     | Ações            |
| 4                | Matemática Industrial<br>bacharelado integral -<br>São Mateus - | 05/12/2024 09:19             | Cancelado    | > Mais informaçõ |

Inicio Recursos Meus dados Alterar senha Voltar para o site

### **COMO INTERPOR RECURSO**

Caso sua inscrição seja indeferida, conforme item 3.13 do Edital Prograd nº 47/2024, contra o indeferimento de inscrição, caberá recurso pelo canal https://ufes2.selecao.net.br/, exclusivamente, em data prevista no cronograma disponibilizado neste edital.

Assim também, conforme item 4.4, o candidato interessado poderá interpor recurso contra a classificação, pelo sítio https://ufes2.selecao.net.br/, em data prevista no cronograma disponibilizado neste edital.

Para interpor recurso contra indeferimento de inscrição, você deverá entrar no link https://ufes2.selecao.net.br/, acessar a "Área do candidato", clicar na aba "Recursos", clicar no link "Recurso referente às inscrições" do processo seletivo o qual está participando, e redigir sua defesa.

Para interpor recurso quanto à classificação, você deverá entrar no link https://ufes2.selecao.net.br/, acessar a "Área do candidato", clicar na aba "Recursos", clicar no link "Recurso referente à classificação" do processo seletivo o qual está participando, e redigir sua defesa.

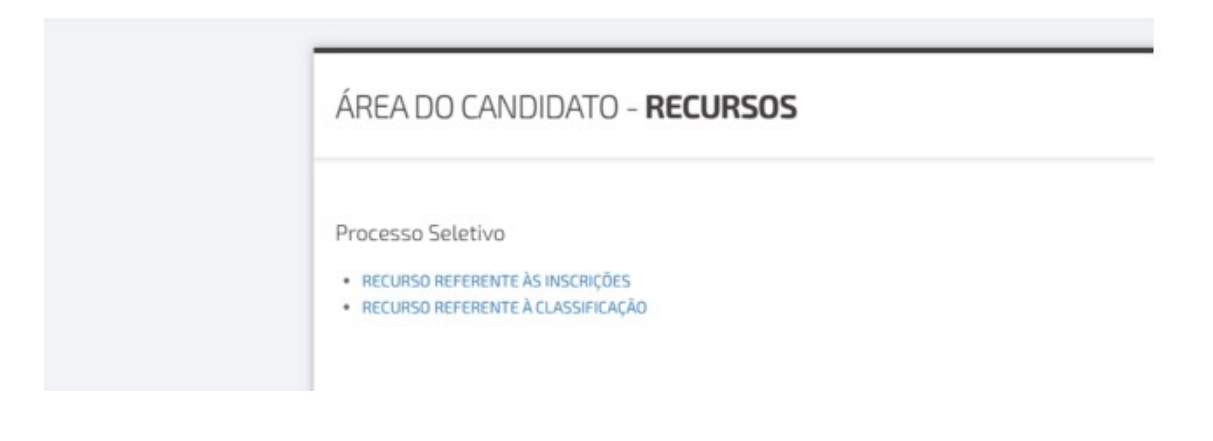

Inicio Recursos Meus dados Alterar senha Voltar para o site